## **Additional File 1**

## A novel approach to sequence validating protein expression clones with automated decision making

Elena Taycher<sup>1</sup>, Andreas Rolfs<sup>1</sup>, Yanhui Hu<sup>1</sup>, Dongmei Zuo<sup>1,2</sup>, Stephanie E. Mohr<sup>2</sup>, Janice Williamson<sup>1</sup>, Joshua LaBaer<sup>1,2§</sup>

<sup>1</sup> Harvard Institute of Proteomics, Harvard Medical School, 320 Charles St., Cambridge, MA 02141

<sup>2</sup> DF/HCC DNA Resource Core, Harvard Medical School, 320 Charles St., Cambridge, MA 02141

#### Contents

| Additional File 1, Figure 1. Isolate Ranking Report                                | 2  |
|------------------------------------------------------------------------------------|----|
| Additional File 1, Figure 2. Request for Approval of Specific Primers              | 3  |
| Additional File 1, Figure 3. Decision Tool Execution                               | 4  |
| Additional File 1, Figure 4. Create New Set of Parameters for Clone Ranking        | 5  |
| Additional File 1, Figure 5. Online example of Gap Mapper Result                   | 6  |
| Additional File 1, Figure 6. Online example of Low Confidence Region Finder Result | s7 |
| Additional File 1, Figure 7. Parameter Settings for Sequencing Primer Design       | 8  |

| <b>3</b> Back • 🕑 • 💌 🧯                     | Search                                   | To Fa                          | avorites                        | 9                   |                   |                 |           | >             |                 |                 |                 |           |          |      | 1     |
|---------------------------------------------|------------------------------------------|--------------------------------|---------------------------------|---------------------|-------------------|-----------------|-----------|---------------|-----------------|-----------------|-----------------|-----------|----------|------|-------|
| dress 🕘 http://128.103.32.16                | 7:8080/ACE/Seq_GetItem                   | .do?forw<br>Plate 1            | ardName=<br>Results             | 108.title=          | Plate+Resu        | ts&CONTA        | INER_BAR  | CODE=HS       | 50017108s       | how_action      | n=IR            |           | *        | Go 🔁 | Links |
| Analysis settings<br>Trace files<br>Process | nalysis settings Plate Results rocess    |                                |                                 |                     |                   |                 |           |               |                 |                 |                 |           |          |      |       |
| Keports<br>View                             | Plate L<br>Plate D<br>Plate T<br>Cloning | abel:<br>D:<br>ype:<br>g Strat | HS<br>13<br>SE<br>egy: <u>7</u> | 3G001<br>92<br>QUEN | 710<br>ICING_C    | 'ONTAI          | NER       |               |                 |                 |                 |           |          |      |       |
|                                             |                                          |                                |                                 |                     |                   | Q               | uality R  | eport         |                 |                 |                 |           |          |      |       |
|                                             |                                          | 1                              | 2                               | 3                   | 4                 | 5               | 6         | 7             | 8               | 9               | 10              | 11        | 12       |      |       |
|                                             | A                                        | 1                              | 2                               | <u>17</u>           | <u>25</u>         | <u>33</u>       | <u>41</u> | <u>49</u>     | <u>57</u>       | <u>65</u>       | <u>73</u>       | <u>81</u> | 89       |      |       |
|                                             | в                                        | 2                              | <u>10</u>                       | <u>18</u>           | <u>26</u>         | <u>34</u>       | <u>42</u> | <u>50</u>     | <u>58</u>       | <u>66</u>       | <u>74</u>       | <u>82</u> | 90       |      |       |
|                                             |                                          | 3                              | <u>11</u>                       | <u>19</u>           | <u>27</u>         | <u>35</u>       | <u>43</u> | <u>51</u>     | <u>59</u>       | <u>67</u>       | <u>75</u>       | <u>83</u> | 91       |      |       |
|                                             | D<br>F                                   | 4                              | <u>12</u>                       | <u>20</u>           | <u>28</u>         | <u>36</u>       | <u>44</u> | <u>52</u>     | <u>60</u>       | <u>68</u>       | <u>76</u>       | <u>84</u> | 92       |      |       |
|                                             | F                                        | 2                              | 13                              | 21                  | <u>29</u><br>20   | <u>31</u><br>20 | <u>45</u> | <u>23</u>     | <u>61</u>       | <u>69</u><br>70 | <u></u>         | 82<br>02  | 93       |      |       |
|                                             | G                                        | 2                              | 14                              | 22                  | 21                | <u>20</u><br>20 | 40        | <u></u>       | <u>04</u><br>62 | 70              | 70              | 00<br>07  | 94       |      |       |
|                                             | н                                        | 8                              | 16                              | <u>25</u><br>24     | <u>- 21</u><br>32 | <u>29</u><br>40 | 48        | <u></u><br>56 | <u>65</u>       | <u>71</u><br>72 | <u>19</u><br>80 | 88        | 95<br>96 |      |       |
|                                             | 7.53                                     | -                              |                                 |                     |                   |                 |           | <del></del>   | <del></del>     | <del></del>     |                 |           |          |      |       |
|                                             |                                          |                                |                                 |                     |                   | C               | olor Scl  | iema          |                 |                 |                 |           |          |      |       |
|                                             |                                          |                                | в                               | est Iso             | olate in th       | e group         | :         | 10.000        |                 |                 |                 |           |          |      |       |
|                                             | Second best isolate in the group:        |                                |                                 |                     |                   |                 |           |               |                 |                 |                 |           |          |      |       |
|                                             |                                          |                                | T                               | hird be             | est isolate       | e in the ;      | group:    |               |                 | Contin          | iue             |           |          |      |       |
|                                             | Isolate that can not be used :           |                                |                                 |                     |                   |                 |           |               |                 |                 |                 |           |          |      |       |
|                                             | Isolate with no data :<br>Wrong ORF:     |                                |                                 |                     |                   |                 |           |               |                 |                 |                 |           |          |      |       |
|                                             |                                          |                                |                                 |                     |                   |                 |           |               |                 |                 |                 |           |          |      |       |
|                                             |                                          |                                | С                               | ontrol              |                   |                 |           |               |                 |                 |                 |           |          |      |       |
|                                             |                                          |                                | E                               | mpty s              | ample:            |                 |           |               |                 |                 |                 |           |          |      |       |

#### Additional File 1, Figure 1. Isolate Ranking Report.

Screenshot of ACE showing plate results of Isolate Ranker with color-coded clone rank. Identical border style (color and line style) is used to show wells that represent multiple isolates (clones) of the same gene. The color code is indicated below the plate map. As shown here, all isolates for the gene can be placed together, but it is not required. Clicking on any well number will open up a window with detailed information about the clone including the end reads, clone sequence and their alignments with the expected reference sequence.

| 🗿 <bean:message key="bec.name"></bean:message> : title - Microsoft Internet Explorer 📃 🗗 |                |                                            |                  |                                                                            |         |                        |       |          |            |             |          |                              |           |     |   |
|------------------------------------------------------------------------------------------|----------------|--------------------------------------------|------------------|----------------------------------------------------------------------------|---------|------------------------|-------|----------|------------|-------------|----------|------------------------------|-----------|-----|---|
| Eil                                                                                      | e <u>E</u> dit | <u>V</u> iew F <u>a</u> vorites <u>T</u> o | ols <u>H</u> elp |                                                                            |         |                        |       |          |            |             |          |                              |           |     | 1 |
| 😋 Back 🝷 💿 🕤 🙁 😰 🏠 🔎 Search 🌟 Favorites  🧭 🚱 🖉 🖉 👘 👘 🛄                                   |                |                                            |                  |                                                                            |         |                        |       |          |            |             |          |                              |           |     |   |
| Address 🕘 http://128.103.32.167:8080/ACE/RunProcess.do 💌 🎅 Go                            |                |                                            |                  |                                                                            |         |                        |       |          |            |             |          |                              | Links     |     |   |
| Google - 🕑 🏀 Search Web 👻 🚳 🔁 82 blocked 📲 AutoFill 🛛 🛃 Options 🥒                        |                |                                            |                  |                                                                            |         |                        |       |          |            |             |          |                              |           |     |   |
| settings Request for Approve Internal Primers                                            |                |                                            |                  |                                                                            |         |                        |       |          |            |             |          |                              |           | ^   |   |
|                                                                                          | Analy          | sis settings                               | 1                | reduceror there and transit                                                |         |                        |       |          |            |             |          |                              |           |     |   |
|                                                                                          | Trace          | files                                      |                  |                                                                            |         |                        |       |          |            |             |          |                              |           |     |   |
|                                                                                          | Proce          | SS                                         |                  |                                                                            |         |                        |       |          |            |             |          |                              |           |     |   |
|                                                                                          | •Rea           | ad manipulation                            |                  |                                                                            |         |                        |       |          |            |             |          |                              |           |     |   |
|                                                                                          | •Eva<br>•Inte  | iluate clones<br>ernal primer design       | с                | lone                                                                       | e Id:   | 11                     | 19382 |          |            |             |          |                              |           |     |   |
|                                                                                          | and            | order                                      |                  |                                                                            | Change  | Status                 |       |          |            |             |          |                              |           |     |   |
|                                                                                          | sequ           | oad clones<br>lences                       |                  | Priz                                                                       | mer3 Sp | ecification: 87        |       |          |            |             |          |                              |           |     |   |
|                                                                                          | •Set           | final clone status                         |                  | Keb                                                                        | erence  | Sequence Id: <u>42</u> | :140  | <b>T</b> | Destature. | O-to-to-to- | Charles  | Coloritation Trees           | C.1       |     |   |
|                                                                                          | •Vie           | w process results                          |                  |                                                                            | Ivame   | Sequence               |       | Im       | Position   | Urientation | Status   | Submission Type              | Submitter |     |   |
|                                                                                          | Report         | rts                                        |                  |                                                                            | Fl      | GCTCAAGACCATGACC       | GAT 5 | 8.603    | 264        | Forward     | Designed | Gene specific,<br>calculated | System    |     |   |
|                                                                                          | VIEW           |                                            |                  |                                                                            | F2      | ATGCGATGCTCTCTCA       | TCA S | 57.939   | 622        | Forward     | Designed | Gene specific,<br>calculated | System    |     |   |
|                                                                                          |                |                                            | -                | Change Status<br>Primer3 Specification: 88<br>Reference Sequence Id: 42746 |         |                        |       |          |            |             |          |                              |           |     |   |
|                                                                                          |                |                                            |                  |                                                                            | Name    | Sequence               |       | Tm       | Position   | Orientation | Status   | Submission Type              | Submitter |     |   |
|                                                                                          |                |                                            |                  |                                                                            | Fl      | ATCCTCTTCCTCCTGA       | ccc : | 58.028   | 313        | Forward     | Designed | Gene specific,<br>calculated | System    |     |   |
|                                                                                          |                |                                            |                  |                                                                            | F2      | GGCCTTTATCACCATC       | CAG 5 | 57.947   | 654        | Forward     | Designed | Gene specific,<br>calculated | System    |     |   |
| Change Status<br>Primer3 Specification: <u>26</u><br>Reference Sequence Id: <u>42746</u> |                |                                            |                  |                                                                            |         |                        |       |          |            |             |          |                              |           |     |   |
|                                                                                          |                |                                            |                  |                                                                            | Name    | Sequence               |       | Tm       | Position   | Orientation | ı Status | Submission Type              | Submitter |     |   |
|                                                                                          |                |                                            |                  | <b>~</b>                                                                   | Fl      | CTCCATCATTTGTTTC       | GTGG  | 58.973   | 195        | Forward     | Approved | Gene specific,<br>calculated | System    |     | ~ |
| ۲                                                                                        |                |                                            |                  |                                                                            |         |                        |       |          |            |             |          |                              | 🥑 Inter   | net |   |

Additional File 1, Figure 2. Request for Approval of Specific Primers.

Screenshot shows the interface for selecting primers for the vendor order. ACE allows the user to design several sets of gene-specific primers for the clone using different Primer Designer specification. Primers from different sets can be put on the same vendor order. Upon placing the order ACE selects all primers approved for the specified clones and puts them in 96-well plate format. The user has an option to specify range of wells in which primers should be placed (preserving empty wells for controls if desired). ACE provides instructions for re-arraying the clone templates so that they match the vendor order and tracks all primers ordered for a particular clone.

| 🗿 ACE : title - Microsoft Inf  | ternet Explorer                                            |                                                                                                    |
|--------------------------------|------------------------------------------------------------|----------------------------------------------------------------------------------------------------|
| Eile Edit View Favorites       | Tools Help                                                 | 4                                                                                                    |
| Ġ Back 🝷 🐑 🕤 🔀                 | 💈 🏠 🔎 Search 🤺 Favorites 🚱 🔗 🎍 🖥                           | 2 · 📙 🖓 .                                                                                                  |
| Address 🍓 http://128.103.32.16 | 57:8080/ACE/SelectProcess.do?forwardName=84                | 💌 🋃 Go 🛛 Links                                                                                             |
| Google G-                      | Los geht's! 🗄 🍘 🖉 🤔 👻 Lesezeichen 🕶 🔊 Kein                 | e Popups 🛛 😽 Rechtschreibprüfung 👻 🍙 Senden an 🕶 🏼 🖉 Einstellungen 🕶                                       |
| VIEW                           | Select item type:                                          |                                                                                                    |
|                                | © Plate Labels                                             | O Project Name Human                                                                                       |
|                                | Clone ID                                                   |                                                                                                    |
|                                | Enter all items:                                           |                                                                                                    |
|                                | HS                                                         | G001710                                                                                                    |
|                                |                                                            |                                                                                                    |
|                                |                                                            |                                                                                                    |
|                                |                                                            |                                                                                                    |
|                                |                                                            |                                                                                                    |
|                                |                                                            |                                                                                                    |
|                                |                                                            |                                                                                                    |
|                                |                                                            |                                                                                                    |
|                                | Process specification                                      |                                                                                                    |
|                                | Clone accentance criteria:                                 |                                                                                                    |
|                                |                                                            |                                                                                                    |
|                                |                                                            | Orint results for all groups in one file                                                                   |
|                                | Output format:                                             | O Print results for each group into separate file                                                          |
|                                |                                                            |                                                                                                    |
|                                |                                                            |                                                                                                    |
|                                | User Comments:                                             |                                                                                                    |
|                                |                                                            |                                                                                                    |
|                                | Select fields to be reported                               |                                                                                                    |
|                                | Clone storage information:                                 | Clone raw data information                                                                                 |
|                                | Clone ID                                                   | ✓ Is forward end read uploaded?                                                                            |
|                                | Clone final status                                         | Is reverse end read uploaded?                                                                              |
|                                | V Plate label                                              | Number of ordered internal primers                                                                         |
|                                | Sample type                                                | Number of submitted internal reads                                                                         |
|                                | Well                                                       |                                                                                                    |
|                                | Reference sequence information                             | n Clone assembly information                                                                               |
|                                | Reference sequence ID                                      | Clone sequence ID                                                                                          |
|                                | Reference sequence CDS start                               | Clone sequence assembly attempt status                                                                     |
|                                | Reference CDS stop                                         | Clone sequence analysis status                                                                             |
|                                | Reference CDS length                                       | Clone sequence CDS start                                                                                   |
|                                | Reference cequence text                                    | Clone sequence CDS start                                                                                   |
|                                | Reference CDS                                              |                                                                                                    |
|                                |                                                            |                                                                                                    |
|                                | Gene symoor                                                | Using sequence CDO High quality discremencies (sequenced by type)                                          |
|                                | St linker as man                                           | I am mulity discrepancies (separated by type)                                                              |
|                                | <ul> <li>D'inker sequence</li> <li>2'inker se m</li> </ul> | <ul> <li>Low quality discrepancies (separated by type)</li> <li>Detailed discourse an annual is</li> </ul> |
|                                | S inker sequence                                           | Detailed discrepancy report                                                                                |
|                                | Species specific ID                                        | ✓ Number of gaps in most recent assembly                                                                   |
|                                | All available identifiers                                  | Vumber of low quality discrepancies                                                                        |
|                                |                                                            |                                                                                                    |
| 🗐 Done                         |                                                            | 🥥 Internet                                                                                                 |

#### Additional File 1, Figure 3. Decision Tool Execution.

Screenshot of user interface that initiates execution of Decision Tool which sorts clones submitted for the analysis into appropriate categories (details in the manuscript). User can define a set of clones for analysis by providing: (1) plate labels; (2) unique clone ID(s); (3) specifying a project. Users invoke predefined acceptance criteria for the analysis by indicating the name of the saved set by selecting it from a pull down list of available sets (see text and Supplemental Figure 3). The output can be directed to separate files (useful for managing groups of clones for downstream steps) or to a single file (to obtain an overall project summary). Users can also specify which information they would like to include in the Decision Tool Report (e.g., clone sequence, clone CDS, discrepancy descriptions). An example of a decision tool report is included in the supplementary material.

| 🚰 Untitled Document - Micro                                  | soft Internet Explorer                                                                                                    |                                        |                                                   | - 7 🔀    |
|--------------------------------------------------------------|----------------------------------------------------------------------------------------------------|----------------------------------------|---------------------------------------------------|----------|
| <u>Eile E</u> dit <u>V</u> iew F <u>a</u> vorites <u>T</u> o | ols <u>H</u> elp                                                                                                    |                                        |                                                   | <b>1</b> |
| 🌀 Back 🔹 🕥 👘 🛃 🛃                                             | ] 🏠 🔎 Search 🤺 Favorites 🚱 🎯 🖓 📓 🐨 🦳 🦓                                                                                                |                                        |                                                   |          |
| Address 🙆 http://128.103.32.167:                             | 8080/ACE/page_main.jsp?forwardName=-3004&page_location=Home%20>%20Analysis%205                                                        | ettings%20>%20Clo                      | ne%20Ranking&title=Create% 🔽 🛃 Go                 | Links »  |
| Cloning project                                              | Home > Analysis Settings > Clone Ranking                                                                                              |                                        |                                                   | ~        |
| Analysis settings                                            | Create New Set of Parameter for Clone 1                                                                                               | Ranking                                |                                                   |          |
| Trace files<br>Process                                       |                                                                                                    |                                        |                                                   |          |
| Reports                                                      |                                                                                                    | View Mine View All                     |                                                   |          |
| View                                                         | C A Margar                                                                                                    |                                        |                                                   |          |
|                                                              | Set Name                                                                                                    |                                        |                                                   |          |
|                                                              | Penalties for discrepancy in the insert region                                                                                        |                                        |                                                   |          |
|                                                              | Process conservative & non-conservative substitutions togethe<br>missense substitutions, system will ignore values for conservative a | er (System will us<br>and non-conserv: | se the penalty values for<br>ative substitutions) |          |
|                                                              | ⊙Process conservative & non-conservative substitutions separa                                                                         | tely (System will                      | use the penalty values for                        |          |
|                                                              | conservative & non-conservative substitutions; system will ignore                                                                     | values for misser                      | nse substitutions)                                |          |
|                                                              | Base Confidence<br>Silent substitution                                                                                                | High                                   | Low                                               |          |
|                                                              | Missense substitution                                                                                                    | 20                                     | 10                                                |          |
|                                                              | Conservative substitution                                                                                                    | 20                                     | 10                                                |          |
|                                                              | Non-conservative substitution                                                                                                    | 50                                     | 30                                                |          |
|                                                              | Frameshift                                                                                                    | 1000                                   | 1000                                              |          |
|                                                              | In-frame deletion                                                                                                    | 1000                                   | 1000                                              |          |
|                                                              | In-frame insertion                                                                                                    | 1000                                   | 1000                                              |          |
|                                                              | Truncation                                                                                                    | 1000                                   | 1000                                              |          |
|                                                              | No translation (e.g., no ATG)                                                                                                    | 1000                                   | 1000                                              |          |
|                                                              | Post-elongation (e.g., no stop codon)                                                                                                 | 1000                                   | 1000                                              |          |
|                                                              | Penalties for discremancies in the linker region                                                                                      |                                        |                                                   |          |
|                                                              |                                                                                                    |                                        |                                                   |          |
|                                                              | Base Confidence                                                                                                    | High                                   | Low                                               |          |
|                                                              | 5' delation (magnition                                                                                                    | 1000                                   | F00                                               |          |
|                                                              | 3' substitution                                                                                                    | 50                                     | 30                                                |          |
|                                                              | 3' deletion/insertion                                                                                                    | 1000                                   | 500                                               |          |
|                                                              | 5 GROUP AND AND AND A                                                                                                    | 1000                                   |                                                   |          |
|                                                              | Penalties for discrepancies introduced by ambiguous bases                                                                             |                                        |                                                   |          |
|                                                              | Show                                                                                                    |                                        |                                                   |          |
|                                                              | Des Carelana                                                                                                    | 777-3                                  | T                                                 |          |
|                                                              | Start coden substitution                                                                                                    | nign                                   | Low                                               |          |
|                                                              | Stop coden substitution                                                                                                    | 0                                      | 0                                                 |          |
|                                                              | Substituttion cds region                                                                                                    | 0                                      | 0                                                 |          |
|                                                              | Frameshift insertion                                                                                                    | 0                                      | 0                                                 |          |
|                                                              | Inframe insertion                                                                                                    | 0                                      | 0                                                 |          |
|                                                              | Substitution in 5' linker region                                                                                                    | 0                                      | 0                                                 |          |
|                                                              | Insertion in 5' linker region                                                                                                    | 0                                      | 0                                                 | -        |
|                                                              | Substitution in 3' linker region                                                                                                    | 0                                      | 0                                                 |          |
|                                                              | Insertion in 3' linker region                                                                                                    | 0                                      | 0                                                 | ~        |
| 8                                                            |                                                                                                    |                                        | 🥥 Internet                                        |          |

### Additional File 1, Figure 4. Create New Set of Parameters for Clone Ranking.

Screenshot of interface to create a set of parameters for isolate ranking. This is particularly relevant for workflows in which multiple isolates for each gene are selected with the intent to pick one "best candidate". For each combination <discrepancy type, confidence> (where "confidence" can be "low" or "high"), the user specifies the penalty per discrepancy combination.

| <b>@</b> ] . | <bean:message key="bec.r&lt;/th&gt;&lt;th&gt;ame"></bean:message> : title | e - Microsofi    | t Interne              | t Explo           | rer             |                         |                 |               |             |                |              |                       | ъX      |       |
|--------------|---------------------------------------------------------------------------|------------------|------------------------|-------------------|-----------------|-------------------------|-----------------|---------------|-------------|----------------|--------------|-----------------------|---------|-------|
| Eile         | <u>E</u> dit <u>V</u> iew F <u>a</u> vorites <u>T</u> o                   | ols <u>H</u> elp |                        |                   |                 |                         |                 |               |             |                |              |                       |         |       |
| G            | Back 🔹 🕑 🗉 🗾 💋                                                            | 🏠 🔎 s            | iearch   tr            | avorites          | 0               | 2· 🎍                    | W -             | _ &           | \$          |                |              |                       |         |       |
| A <u>d</u> d | ress 🙋 http://128.103.32.167;                                             | 3080/ACE/RunPro  | ocess.do               |                   |                 |                         |                 |               |             |                |              |                       | 💌 🔁 Go  | Links |
| Go           | ogle -                                                                    | 💌 👸 Sea          | arch Web 🔻             | 🌮 🖓               | 82 block        | ked 📲 AutoFi            | i 🛛 🔁 🤆         | Options       | D           |                |              |                       |         |       |
|              | Cloning project<br>settings<br>Analysis settings                          | Home > Pr<br>Vie | rocess > Vie<br>w Late | ew Resul<br>st Co | ts > Vı<br>ntig | ew Latest Co<br>Collect | ontig Co<br>ion | lection       |             |                |              |                       |         | ^     |
|              | Trace files                                                               |                  |                        |                   |                 |                         |                 |               |             |                |              |                       |         |       |
|              | Process                                                                   |                  |                        |                   |                 |                         |                 |               |             |                |              |                       |         |       |
|              | View                                                                      |                  |                        |                   |                 |                         |                 |               |             |                |              |                       |         | _     |
|              |                                                                           | CI               | one ID:                |                   |                 | 120016                  |                 |               |             |                |              |                       |         |       |
|              |                                                                           | ]                | Reference              | Sequen            | ce ID:          | 42786                   |                 |               |             |                |              |                       |         |       |
|              |                                                                           |                  | Contig<br>Name         | Contig<br>Type    | Con<br>II       | ttig CDS<br>O Start     | CDS<br>Stop     | LQR<br>define | d A         | lignment       | Discrepa     | ncy Report            |         |       |
|              |                                                                           |                  | Gap 1                  | Gap               | 1546            | 7 -1000                 | 844             |               |             |                |              |                       |         |       |
|              |                                                                           |                  | Contig 1               | Contig            | <u>1546</u>     | <u>5</u> 845            | 1154            | Yes           |             | Alignment      | Discrepa     | incy Report           |         |       |
|              |                                                                           |                  | Gap 2                  | Gap               | 1546            | 8 1155                  | 2462            |               |             |                |              |                       |         |       |
|              |                                                                           |                  | Contig 2               | Contig            | <u>1546</u>     | <u>6</u> 2463           | 3295            | Yes           |             | Alignment      | No discrepan | cies                  |         |       |
|              |                                                                           |                  | Gap 3                  | Gap               | 1546            | 9 3296                  | -1000           |               |             |                |              |                       |         |       |
|              |                                                                           |                  |                        |                   |                 |                         |                 |               |             |                |              |                       |         |       |
|              |                                                                           | CI               | one ID:                |                   |                 | 134915                  |                 |               |             |                |              |                       |         |       |
|              |                                                                           | ]                | Reference              | Sequen            | ce ID:          | 42988                   |                 |               |             |                |              |                       |         |       |
|              |                                                                           |                  | Contig<br>Name         | ; Co<br>Ty        | ntig<br>/pe     | Contig ID               | CD<br>Stai      | S (<br>rt S   | CDS<br>Stop | LQR<br>defined | Alignment    | Discrepancy<br>Report |         |       |
|              |                                                                           |                  | Contig 1               | Cor               | ntig 3          | 6250                    |                 | -49           | 35          | Yes            | Alignment    | No<br>discrepancies   |         |       |
|              |                                                                           |                  | Gap 1                  | Gat               | 3               | 6252                    |                 | 36            | 526         |                |              |                       |         | ~     |
| <b>e</b>     | one                                                                       |                  |                        |                   |                 |                         |                 |               |             |                |              | 🥥 Ir                  | nternet |       |

#### Additional File 1, Figure 5. Online example of Gap Mapper Result.

Screenshot shows contigs and gaps defined for a clone by Gap Mapper. Contigs are characterized by the position on the clone reference CDS and their sequences are analyzed by Discrepancy Finder to allow assessment of clone quality. LQR indicates Low Quality Region.

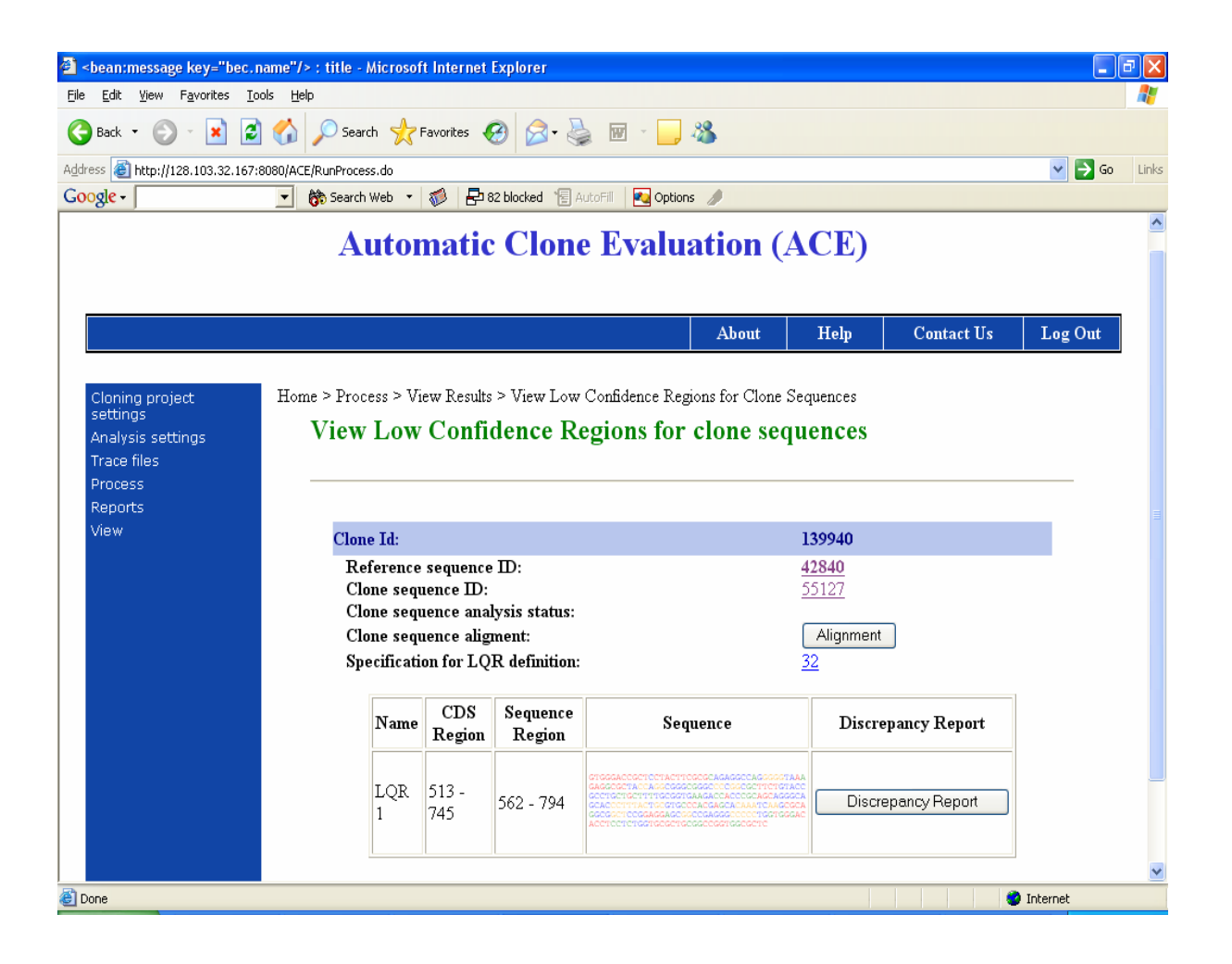

# Additional File 1, Figure 6. Online example of Low Confidence Region Finder Results.

Screenshot shows example of low confidence regions for clone sequence. Low confidence regions are defined for a sequence by applying a 'sliding window' algorithm (see manuscript for details), each region is characterized by position on clone reference CDS. Not viewable because it is at the bottom of the screen is the color code indicating the confidence score.

| <u>File E</u> dit <u>V</u> iew F <u>a</u> vorites <u>T</u> ools | Help                                                                                                    |                                                                                                    |                                                                                                    |                                                             |                                      | <b></b>  |  |  |  |  |  |  |
|-----------------------------------------------------------------|----------------------------------------------------------------------------------------------------|----------------------------------------------------------------------------------------------------|----------------------------------------------------------------------------------------------------|-------------------------------------------------------------|--------------------------------------|----------|--|--|--|--|--|--|
| 🚱 Back 🝷 🕥 🕤 😫 🛃                                                | 🏠 🔎 Search   👷 Favorites                                                                                                    | 🔗 🍰 🖬 -                                                                                                    | _ &                                                                                                    |                                                             |                                      |          |  |  |  |  |  |  |
| Address 🕘 http://128.103.32.167:808                             | 0/ACE/page_main.jsp?forwardName=                                                                                                    | -3005&page_location=Home%20                                                                                                    | )>%20Analysis%2                                                                                                    | 05ettings%20>%20Pr                                          | imer%20Designer&title=Create® 🔽 🛃 Go | Links »  |  |  |  |  |  |  |
| Cloning project<br>settings                                     | Home > Analysis Settings > Primer Designer<br>Create New Set of Parameter for Primer Design                                                                                                    |                                                                                                    |                                                                                                    |                                                             |                                      |          |  |  |  |  |  |  |
| Trace files                                                     |                                                                                                    |                                                                                                    |                                                                                                    |                                                             |                                      |          |  |  |  |  |  |  |
| Process<br>Reports<br>View                                      | <u>View Mine</u> <u>View All</u> <u>Delete</u>                                                                                                    |                                                                                                    |                                                                                                    |                                                             |                                      |          |  |  |  |  |  |  |
|                                                                 | Set Name                                                                                                    |                                                                                                    |                                                                                                    |                                                             |                                      |          |  |  |  |  |  |  |
|                                                                 | Primer Design Parameters                                                                                                    |                                                                                                    |                                                                                                    |                                                             |                                      |          |  |  |  |  |  |  |
|                                                                 | Primer Length (bp)                                                                                                    | Min: 18                                                                                                    | Optima                                                                                                    | al: 21                                                      | Max: 27                              |          |  |  |  |  |  |  |
|                                                                 | Primer Tm (C)                                                                                                    | Min: 57                                                                                                    | Optima                                                                                                    | al: 60                                                      | Max: 63                              |          |  |  |  |  |  |  |
|                                                                 | Primer GC%                                                                                                    | Min: 30                                                                                                    | Optim                                                                                                    | al: 50                                                      | Max: 70                              |          |  |  |  |  |  |  |
|                                                                 | Sequencing Parameters<br>Check here if J<br>Universal Primer is checked<br>Check here if J<br>Distance between 5p UJ<br>(For a left primer, primer start)<br>a right primer, primer start)<br>Estimated high quality o | NO 5p Universal Primer<br>)<br>NO 3p Universal Primer<br>niversal Primer and STA<br>rtposition is the position of t<br>niversal Primer and STC<br>position is the position of the<br>read length (ERL) | 100<br>100<br>400                                                                                                    | rd PCR primer is used when No 5p<br>bases<br>bases<br>bases |                                      |          |  |  |  |  |  |  |
|                                                                 | Window size for testing                                                                                                    | primers                                                                                                    |                                                                                                    | 50                                                          | bases                                |          |  |  |  |  |  |  |
|                                                                 | Distance between sequered length                                                                                                    | encing primer and start                                                                                                    | of high quality                                                                                                    | 50                                                          | bases                                |          |  |  |  |  |  |  |
|                                                                 | Number of strands to so                                                                                                    | odneuce<br>2                                                                                                    | <ul> <li>Single Strand (Coding strand, forward primers only)</li> <li>Single Strand (Compliment to coding strand, reverse primers only)</li> <li>Both Strands (Both forward and reverse primers until meet in middle)</li> <li>Both Strands (Both forward and reverse primers, double coverage)</li> </ul> |                                                             |                                      |          |  |  |  |  |  |  |
| Done                                                            |                                                                                                    |                                                                                                    |                                                                                                    |                                                             | Internet                             | <b>×</b> |  |  |  |  |  |  |
| _                                                               |                                                                                                    |                                                                                                    |                                                                                                    |                                                             |                                      |          |  |  |  |  |  |  |

### Additional File 1, Figure 7. Parameter Settings for Sequencing Primer Design.

Screenshot shows interface that allows users to create a set of parameters for primer design which include: (1) sequence related parameters (e.g., Tm, GC content); (2) sequence processing parameters (e.g., length of reliable part of sequencing reads); (3) type of desired coverage (e.g., single forward, single reverse, double coverage).